# SHRA E-PERFORMANCE Employee User Guide

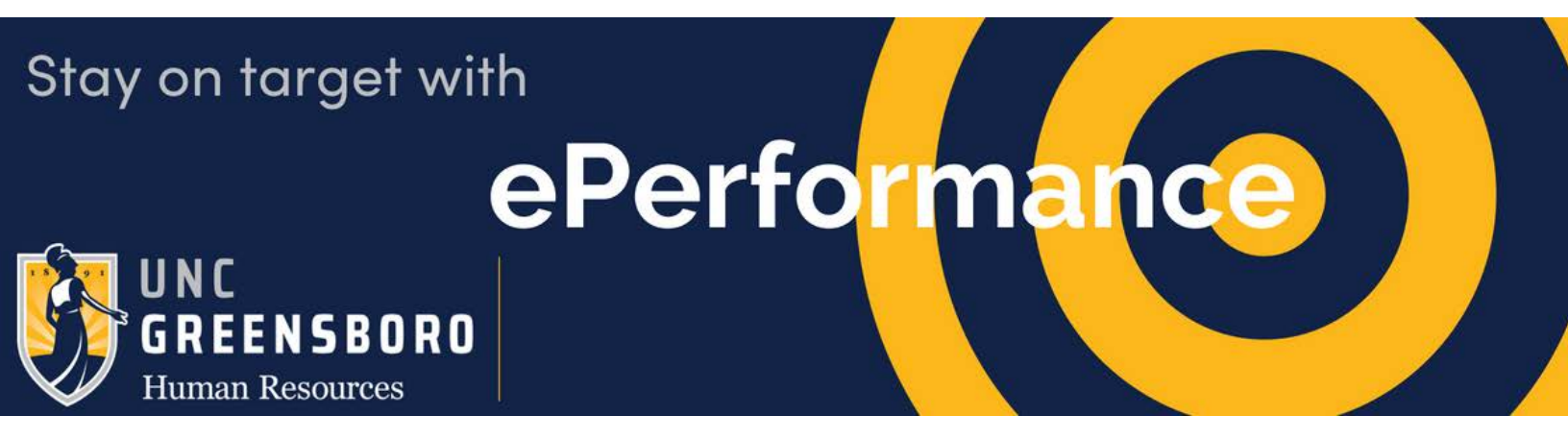

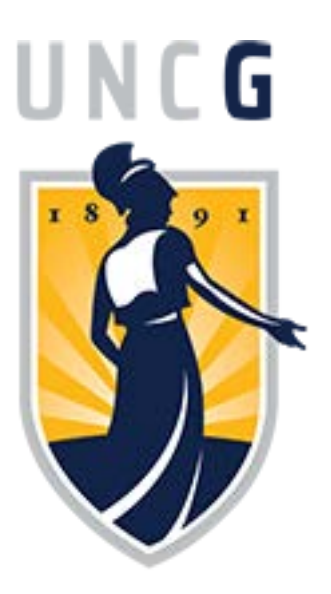

Jennifer Marlene Feth

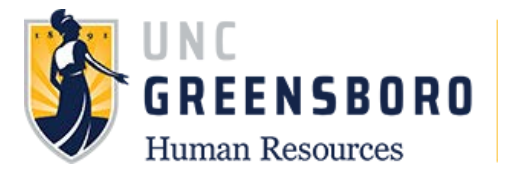

# **Table of Contents**

| Navigating the Spartan Talent e-Performance Module | 2  |
|----------------------------------------------------|----|
| Logging in and Accessing the Employee Portal       | 2  |
| Your Action Items                                  | 3  |
| Searching and Dashboard                            | 4  |
| Performance Plan Process Steps                     | 6  |
| Employee Acknowledgement of Plan                   | 6  |
| Employee Acknowledgement of Mid-Year Check-In      | 10 |
| Employee Acknowledgement of Appraisal              | 12 |
| Using Progress Notes                               | 15 |
| Off-Cycle Reviews                                  | 20 |
| Quarterly Probationary Reviews                     | 22 |

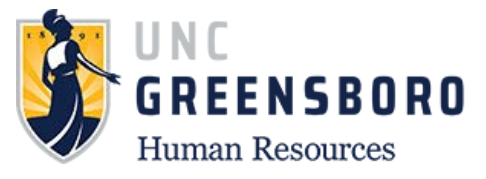

## Navigating the SpartanTalent e-Performance Module

SpartanTalent is UNC Greensboro's Human Resources Talent Solution Suite for managing recruitment, positions, and performance.

The ePerformance module in SpartanTalent is specifically used to maintain yearly performance plan and appraisal information. It can be used to find both current and past performance actions including performance plans, evaluations, approvals & acknowledgements, progress notes, etc.

#### Logging in and Accessing the Employee Portal

Log into SpartanTalent e-Performance Management at

(https://spartantalent.uncg.edu/hr/sessions/new) using your UNCG login credentials.

| UNCGjobsearch Log In                                                                                                  | UNCG Aut                                                         | nentication                    |          | Hire       |
|----------------------------------------------------------------------------------------------------|------------------------------------------------------------------|--------------------------------|----------|------------|
|                                                                                                    | UNCGjobsear                                                      | ch Secure Login                | 1        | Hire       |
| THE UNIVERSITY OF NORTH CAROLINA                                                                                      | Username:                                                        | Usemame                        | <b>1</b> | Positions  |
| UNCG User Login Only<br>Click here to login with your UNCG usemame<br>and passwind                                    | Password:                                                        | Password                       |          |            |
| Heravest or Dodeste an account                                                                                        |                                                                  |                                | OTHE     | R TOOLS    |
| Applicant Login Only<br>Click here to login to the applicant portal and<br>review available employment opportunities. | If you are having problems log<br>password, visit reset uncg edu | ging in or need to change your | ePe      | erformance |

Once logged in, click the **'ePerformance'** link in the upper left-hand corner of your page.

Note, you can access this link from any module and log in as any user type.

#### Your Action Items

When you reach the UNC Greensboro Employee Portal, the first screen you will see is **'Your Action Items'**. This will be a list of items that require your attention. Note any 'Due Date(s)' indicated.

**'Item'** indicates the review type (Annual, Off-Cycle Review, etc.) **'Description'** indicates the current process step and/or required action.

|              | Go to The University of North Carolina at Greensboro SpartanTalent Suite PeopleAdmin                                  |
|--------------|----------------------------------------------------------------------------------------------------|
| UNCG         | Home 1 Performance - Progress Notes Hello, Sam Log Out                                                                |
|              | Welcome to the Employee Portal, Sam Spartan                                                                           |
| 🖀 My Reviews | Your Action Items                                                                                                    |
|              | Start typing to search                                                                                                |
|              | item                                                                                                    |
|              | O18-2019 SHRA Performance Plan for Sam Spartan         Employee Acknowledgement of Plan         n/a         Available |
|              | Showing 1 to 1 of 1 entries                                                                                           |

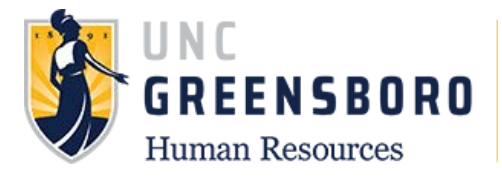

If you need to get back to 'Your Action Items' page, click the 'Home' button at the top of your screen.

Once you have completed the actions in **'Your Actions Items'** they will no longer appear on this screen unless it is re-opened by a Human Resources administrator.

If you would like to review documents that you have completed and are no longer on **'Your Action Items'** page, click **'My Reviews'** to access the 'Review Dashboard'

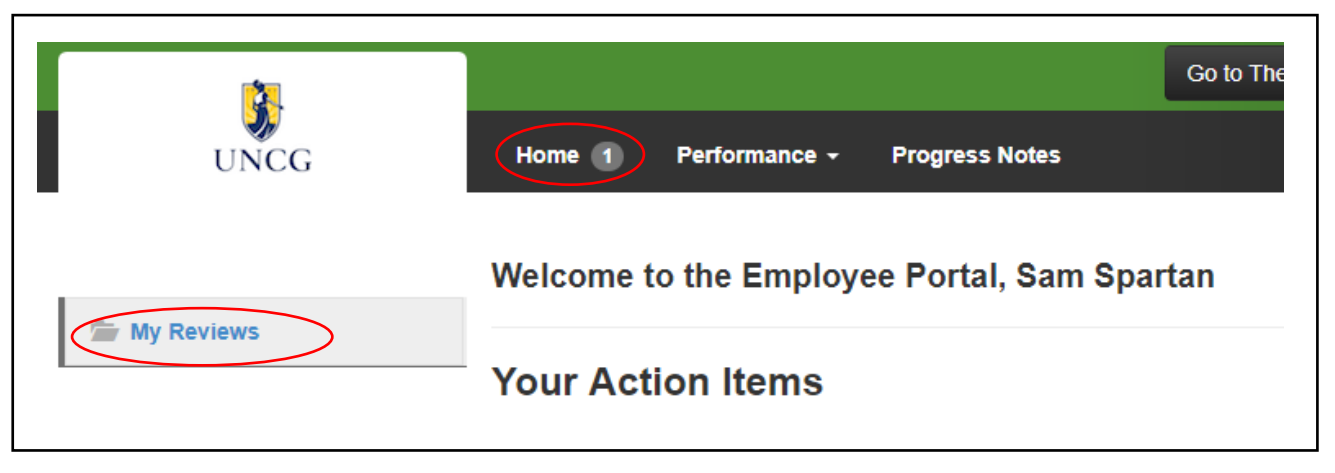

#### Searching and Dashboard

You can search for reviews by going to the **'Performance'** menu near the top left of your screen. Click **'My Reviews'** to see past and current performance review cycles and actions documented in the Spartan Talent ePerformance system.

|            | Go to The                                   |
|------------|---------------------------------------------|
| UNCG       | Welcome to the Employee Portal, Sam Spartan |
| My Reviews | Your Action Items                           |

When the screen below appears, you will be able to select from a list of past and current performance review cycles. You can also use the filters on the left- hand side to narrow search results.

Select the desired highlighted program you want to review of click the **blue 'View Review'** button to open the overview page.

| Go to The University of North Carolina at Greensboro HR Suite       Peopl         UNCG       Home I Performance - Progress Notes       Hello, Sam         Sam Spartan       My Reviews       Hello, Sam         All Programs       Image: Search:       Image: Search:         All Org Units       Program       Progress       Review       Action                                                                                                    | Go to The University of North Carolina at Greensboro HR Suite PeopleAdr   Work of Performance - Progress Notes Hello, Sam Log   My Reviews My Reviews Log   am ograms •   ograms •   g Units •   mi Type Progress   program •   Progress Type   Score Status   Last Update   +                                                                                                    |
|----------------------------------------------------------------------------------------------------|----------------------------------------------------------------------------------------------------|
| Home I Performance - Progress Notes                                                                                                    | Home 1 Performance ~ Progress Notes                                                                                                    |
| UNCG     Home     Performance -     Progress Notes     Hello, Sam       Sam Spartan     My Reviews     My Reviews     My Reviews       Program     Reporting org unit     Search:     Review       All Org Units     Program Type     Progress     Review                                                                                                    | UNCG Home 1 Performance + Progress Notes Hello, Sam Log (                                                                                                    |
| Sam Spartan Program All Programs Reporting org unit All Org Units Program Type Program Type Program Type Program Program Type Program Type Program Program Pro | My Reviews  My Reviews  My Reviews  My Reviews  My Reviews  My Reviews  My Reviews  Action  Program  Program  Progress  Type Score Status Last Update  Action  Action                                                                                                    |
| Sam Spartan My Reviews Program All Programs Reporting org unit All Org Units Program Type Program Type Program Program | My Reviews  My Reviews  My Reviews  My Reviews  My Reviews  My Reviews  My Reviews  My Reviews  My Reviews  My Reviews  Action  Action                                                                                                    |
| My Reviews       Program       All Programs       Reporting org unit       All Org Units       Program Type                                                                                                    | My Reviews       am       ograms       ograms       ing org unit       g Units       g Units       opes       Completed         My Reviews         My Reviews                                                                                                    |
| Program     All Programs     V       Reporting org unit     Search:       All Org Units     V       Program Type     Program       Program     Type                                                                                                    | Am<br>bgrams  ting org unit g Units  mType pes  rogram for gram for                                                                                                    |
| All Programs           Search:         Search:         Action           All Org Units              •               •             Program Type               Program               Programs               •             Programs               Action               Action                                                                                                    | Action<br>Action<br>Actio |
| Reporting org unit     Search:       All Org Units         Program Type        Progress        Program Type                                                                                                    | Search: Search: Search                                                                                                    |
| All Org Units   Program Type Program Type Pr | search:     Search:       g Units      Progress       pes      Program       Action       Completed                                                                                                    |
| All Org Units   Program Type Program Type Program Program Prog | g units     vinit     Progress     Progress     Type     Score     Review     Last Update     Action       pes             Action                                                                                                    |
| Program Type Program Program P | Immodel     Program     Type     Score     Status     Last Update       Completed     4     4     4     4     4                                                                                                    |
| EURIDAU SUIP SUIP SUIP                                                                                                    | Completed                                                                                                    |
| All Types                                                                                                    | Completed                                                                                                    |
| Open/Completed                                                                                                    |                                                                                                    |
| All Off Cycle Review Annual - Onen April 18 2018 09:58                                                                                                    | Off Cycle Review     Annual - Open April 18, 2018 09:58     Annual -                                                                                                    |
|                                                                                                    |                                                                                                    |
| All T Off Cycle Review Annual - Onen And 18 2018 09:58                                                                                                    | Off Cycle Review     Annual - Open April 18, 2018 09:58                                                                                                    |

The **'Overview'** screen will show you all the performance tasks that will or have occurred in this cycle. It also lists the task owner, the date the task opened, the date the owner completed the task, and the due date of each task. The tasks for which you are the owner are in blue.

On the left side of the screen you can access any completed of open performance actions ('Plan', 'Supervisor Evaluation'), and action 'History'. There are also 'Progress Notes' at the top of your page that will allow you to keep notes throughout the year. Click the link to access the desired document.

You can also find your current job description by clicking the job title, under the name, in the top left corner of the screen. (See arrow)

| ened                                              |    |                                                  |                                           |             |                |          |                                                         |
|---------------------------------------------------|----|--------------------------------------------------|-------------------------------------------|-------------|----------------|----------|---------------------------------------------------------|
| Sam Spartan                                       |    | Тазк                                             | Task Owner                                | Date Opened | Date Completed | Due Date | SHRA<br>Performance                                     |
| Supervisor: Mary Minerva<br>Position Description: | 1  | Supervisor Creates Plan                          | Mary<br>Minerva<br>Supervisor             |             | 2018-04-16     |          | Plan<br>Review Status: Open                             |
| Overview                                          | 2  | Next Level Supervisor Approval                   | McIver<br>Manager<br>Reviewing<br>Officer |             | 2018-04-16     |          | Program Timeframe:<br>04/12/18 to -                     |
| Plan<br>Supervisor Evaluation                     | 3  | Plan Review Meeting                              | Mary<br>Minerva<br>Supervisor             |             | 2018-04-19     |          | Last Updated: April<br>19, 2018 10:44<br>Last Completed |
| Approvals &<br>Acknowledgements                   | 4  | Employee Acknowledgement of<br>Plan              | Sam Spartan                               |             |                |          | Step: Plan Review<br>Meeting                            |
| Some My Reviews                                   | 5  | Mid-Year Check-In                                | Mary<br>Minerva<br>Supervisor             |             |                |          |                                                         |
|                                                   | 6  | Employee Acknowledgement of<br>Mid-Year Check-In | Sam Spartan                               |             |                |          |                                                         |
|                                                   | 7  | Supervisor Appraisal                             | Mary<br>Minerva<br>Supervisor             |             |                |          |                                                         |
|                                                   | 8  | Next Level Supervisor Approves<br>Appraisal      | McIver<br>Manager<br>Reviewing<br>Officer |             |                |          |                                                         |
|                                                   | 9  | Appraisal Meeting                                | Mary<br>Minerva<br>Supervisor             |             |                |          |                                                         |
|                                                   | 10 | Employee Acknowledgment of                       | Sam Spartan                               |             |                |          |                                                         |

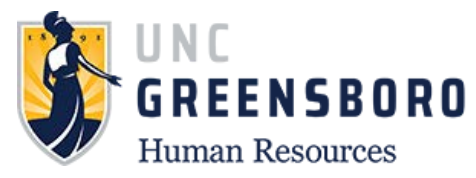

## Performance Plan Process Steps

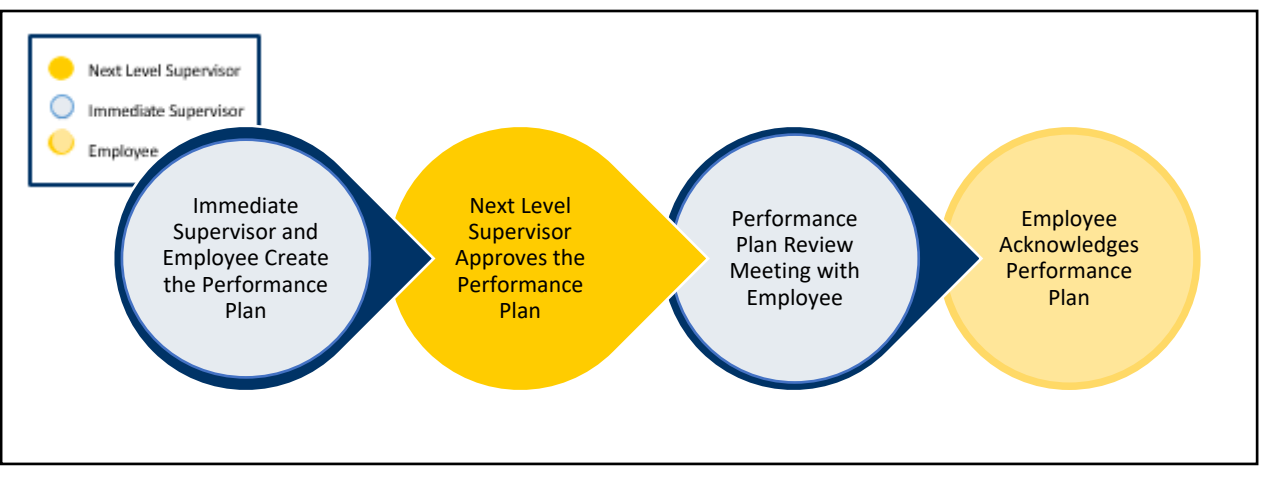

The Performance Management module is used to; 1) **Create** a SHRA Performance Plan; 2) **Modify** an existing SHRA Performance Plan; and to 3) **Complete** a SHRA Appraisal.

#### **Employee Acknowledgement of Plan**

To acknowledge a SHRA Performance Plan, log into SpartanTalent ePerformance Management at (<u>https://spartantalent.uncg.edu/hr/sessions/new</u>) using your UNCG login credentials.

|                                                                                                    | <b>UNCG</b> Authentication                                                                    | ••• Hire     |
|----------------------------------------------------------------------------------------------------|-----------------------------------------------------------------------------------------------|--------------|
|                                                                                                    | UNCGjobsearch Secure Login                                                                    | 🔊 Hire       |
| THE UNIVERSITY of NORTH CAROLINA                                                                                     | Username: Username                                                                            | Positions    |
| UNCG User Login Only<br>Click here to login with your UNCG username<br>and password                                  | Password: Password                                                                            |              |
| Bequest or Update an account                                                                                         |                                                                                               | OTHER TOOLS  |
| Applicant Login Only<br>Click here to login to the applicant portal and<br>review available employment opportunities | If you are having problems logging in or need to change your<br>password, visit read-uncg edu | ePerformance |

Once logged in, click the 'Go to ePerformance' link in the upper left-hand corner of your page

Note, you can access this link from any module and log in as any user type.

When you reach the UNC Greensboro Employee Portal, the first screen you will see is **'Your Action Items'.** This will be a list of items that require your attention. Note any 'Due Date(s)' indicated.

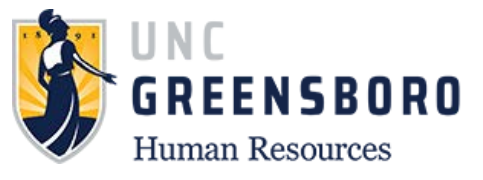

**'Item'** indicates the review type (Annual, Off-Cycle, etc.). **'Description'** indicates the current process step and/or required action. To create a new, and/or modify an existing, performance plan, select the description title that reads **'Employee Acknowledgement of Plan'**.

| <u></u>        |                             | Go to the oniversity of North Carolina at Gr    | eensooro spartanraient suite | reopieAdmin        |
|----------------|-----------------------------|-------------------------------------------------|------------------------------|--------------------|
| UNCG           | Home 1 Performance 🝷        | Progress Notes                                  | H                            | iello, Sam Log Out |
|                | Welcome to the Emp          | ployee Portal, Sam Spartan                      |                              |                    |
| The My Reviews | Your Action Ite             | ems                                             |                              |                    |
|                | Start typing to search      |                                                 |                              |                    |
|                | ltem                        | Description                                     | Due Date                     | Status 🔶           |
|                | 2018-2019 SHRA Performar    | nce Plan for Sam Spartan Employee Acknowledgeme | ent of Plan n/a              | Available          |
|                | Showing 1 to 1 of 1 entries |                                                 |                              |                    |

Once selected, the Performance Plan will appear.

Click the **'Actions'** button to print your Plan if you would like to have a paper copy of the documentation, otherwise it will always be available for viewing under your **'My Reviews'** folder.

Review the performance expectations contained in your performance plan (Institutional, Individual and Talent Development Plan) and the evaluation methods that your supervisor plans to use to assess your performance throughout the cycle.

| <b>\$</b> }                  |                                                                                                    |                     |
|------------------------------|----------------------------------------------------------------------------------------------------|---------------------|
| UNCG                         | Home 1 Performance - Progress Notes                                                                                                    | Hello, Sam Log Out  |
| Sam Spartan                  | Plan for Sam Spartan                                                                                                    | SHRA<br>Performance |
| Supervisor: Mary Minerva     | Print                                                                                                    | Plan                |
| Position Description:        | Click "Acknowledge" to indicate that you and your supervisor have met and discussed your per<br>Acknowledge<br>may use the text hox below to enter any comments you wish to leave                                                                       | Review Status: Open |
| Department: UNC - Greensboro |                                                                                                    | Evaluation Type:    |
|                              | Institutional Coals                                                                                                    | Annual              |
| Overview                     |                                                                                                    | Program Timeframe:  |
| -                            | The University of North Carolina System has established five institutional goals for all University SHRA employees and<br>additional Institutional goal for supervisors. The institutional goals provide a comprehensive appraisal platform that course | d an 04/12/18 to -  |
| Plan                         | every aspect of an employee's performance in his or her role.                                                                                                    | 19, 2018 10:44      |
| Supervisor Evaluation        | <ol> <li>Familiarize yourself with each institutional goal and the "meeting expectations" standard for each goal. Reference<br/>Institutional Goals Guidance Table.</li> </ol>                                                                          | Last Completed      |
| Approvals &                  | <ol><li>Review the institutional goals with each employee. Discuss these goals in relationship to the duties on the<br/>employee's position description. Provide additional clarification of specific expectations as needed.</li></ol>                 | Meeting             |
| Acknowledgements             | <ol> <li>Assign a weight to each institutional goal based on its relevance and importance to the employee's position. Ea<br/>goal must be at least 5%. The total weight of the institutional goals must equal 50%</li> </ol>                            | ch Acknowledgement  |
|                              |                                                                                                    | Employee            |
| wy Keviews                   |                                                                                                    | Acknowledgement     |

When you are done reviewing your performance plan information, type in any comments as necessary in the 'comments' box and click the **'Acknowledge'** button at the bottom of the page. Choosing the

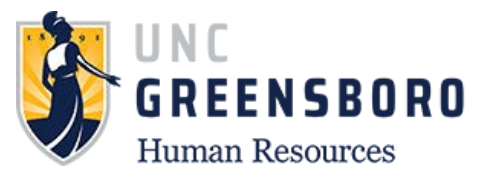

'acknowledge' button indicates that you have reviewed your performance plan and understand both your work expectations and the evaluation methods which will be used to assess your performance.

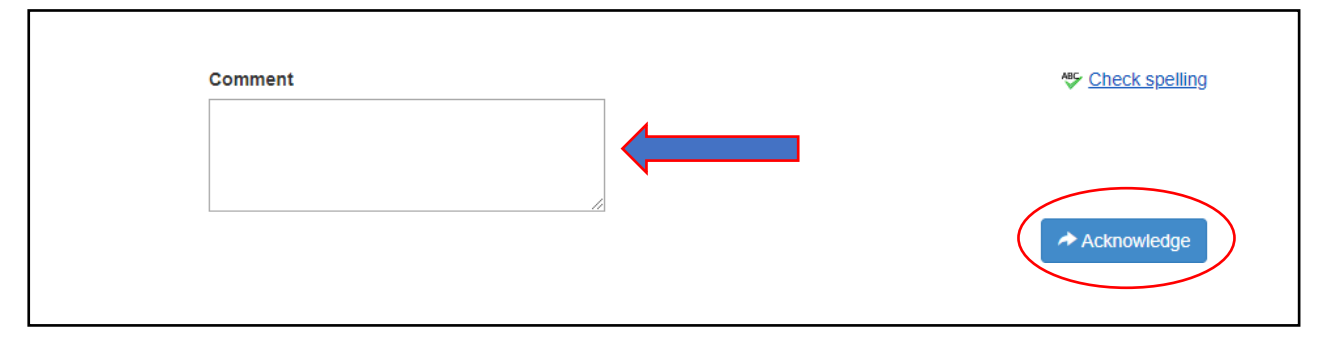

Note: Choosing 'Acknowledge' brings the Performance Plan review process to successful completion.

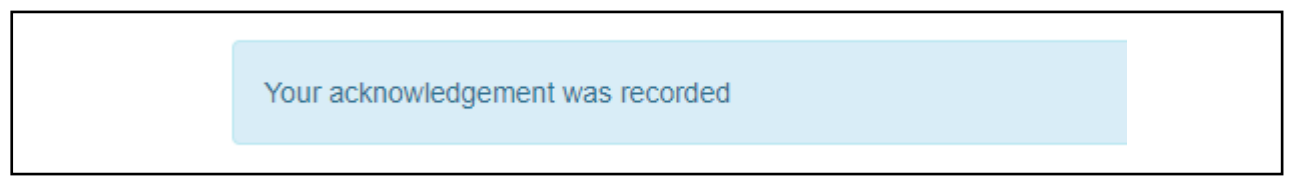

A blue box will appear informing you that your acknowledgement was recorded upon successful completion, the next step in your appraisal process will shift to your supervisor for your mid- year check.

Once you have acknowledged your performance plan, the following screen will appear. On this screen, you may review your Plan, your Approvals and Acknowledgements, and add Progress Notes.

| 2.                              |          |                                 |                         | Go                                        | to The University o | f North Carolina at Gre | ensboro HR S | Suite Peo                                 | oleAdmir                                     |
|---------------------------------|----------|---------------------------------|-------------------------|-------------------------------------------|---------------------|-------------------------|--------------|-------------------------------------------|----------------------------------------------|
| UNCG                            | Home     | Performance -                   | Progress Notes          |                                           |                     |                         |              | Hello, Sam                                | Log Ou                                       |
| am Spartan                      | Your ack | nowledgement was r              | ecorded                 |                                           |                     |                         |              |                                           | 3                                            |
| upervisor: Mary Minerva         |          |                                 |                         |                                           |                     |                         |              |                                           |                                              |
| osition Description:            |          | Task                            |                         | Task Owner                                | Date Opened         | Date Completed          | Due Date     | SHRA<br>Perfor                            | mance                                        |
| Overview                        | 1        | Supervisor Cre                  | ates Plan               | Mary<br>Minerva<br>Supervisor             |                     | 2018-04-16              |              | Plan<br>Review                            | Status: 0                                    |
| Plan<br>Supervisor Evaluation   | 2        | Next Level Sup                  | ervisor Approval        | McIver<br>Manager<br>Reviewing<br>Officer |                     | 2018-04-16              |              | Program<br>04/12/18                       | <b>Timefran</b><br>to -                      |
| Approvals &<br>Acknowledgements | 3        | Plan Review M                   | eeting                  | Mary<br>Minerva<br>Supervisor             |                     | 2018-04-19              |              | Last Upo<br>20, 2018<br>Last Cor          | <b>lated:</b> Apr<br>10:18<br><b>npleted</b> |
| T My Reviews                    | 4        | Employee Ackı<br>Plan           | nowledgement of         | Sam Spartan                               |                     | 2018-04-20              |              | Step: Employee<br>Acknowledgement<br>Plan |                                              |
|                                 | 5        | Mid-Year Checl                  | k-In                    | Mary<br>Minerva<br>Supervisor             |                     |                         |              |                                           |                                              |
|                                 | 6        | Employee Ackı<br>Mid-Year Checl | nowledgement of<br>k-In | Sam Spartan                               |                     |                         |              |                                           |                                              |

You can get back to the print option by clicking the **'Plan'** tile. When your plan opens, click the blue **'Actions'** button in the top right corner of the page to reveal the **'Print'** option.

|                              | U                                                                                                    |                             |
|------------------------------|----------------------------------------------------------------------------------------------------|-----------------------------|
| uman Resources               |                                                                                                    |                             |
|                              | Go to The University of North Carolina at Greensboro HR Suite                                                                                                    | e PeopleAdmir               |
| UNCG                         | Home Performance - Progress Notes H                                                                                                    | ello, Sam Log Out           |
| Sam Spartan                  | Plan for Sam Spartan                                                                                                    | SHRA<br>Performance<br>Plan |
| Position Description:        | Institutional Goals                                                                                                    | Review Status:              |
| Barrata and UNO Conservation | The University of North Carolina System has established five institutional goals for all University SHRA employees and an<br>additional Institutional goal for supervisors. The institutional goals provide a comprehensive appraisal platform that covers<br>every aspect of an employee's performance in his or her role. | Evaluation Type:<br>Annual  |
| Department: UNC - Greensboro |                                                                                                    | Program Timefram            |
| Overview                     | <ol> <li>Familiarize yourself with each institutional goal and the "meeting expectations" standard for each goal. Reference the<br/>Institutional Goals Guidance Table.</li> </ol>                                                                                                    | 04/12/18 to -               |

To return to the SpartanTalent ePerformance Management site, click the **'Go to the University of North Carolina at Greensboro HR Suite'** button in the top right- hand corner.

|      |                                     | Go to The University of North Carolina at Greensboro HR Suite PeopleAdmin |
|------|-------------------------------------|---------------------------------------------------------------------------|
| UNCG | Home 3 Performance - Progress Notes | Hello, <b>Mciver Log Out</b>                                              |
|      |                                     |                                                                           |

**Employee Acknowledgement of Mid-Year Check-In** To acknowledge a Mid-Year Check-In, log into SpartanTalent ePerformance Management at (<u>https://spartantalent.uncg.edu/hr/sessions/new</u>) using your UNCG login credentials.

|                                                                                                    | INCG Auti                   | hentication                     | ••• H              | ire      |
|----------------------------------------------------------------------------------------------------|-----------------------------|---------------------------------|--------------------|----------|
|                                                                                                    | UNCGjobsear                 | rch Secure Login                | - <b>1</b> 0 H     | lire     |
| IE UNIVERSITY of NORTH CAROLINA<br>GREENSBORO                                                                        | Username:                   | Usemame                         | <b>10</b> F        | ositions |
| UNCG User Login Only<br>Click here to login with your UNCG usemame                                                   | Password:                   | Password                        |                    |          |
| Bequest of Dodate an account                                                                                         |                             | Sign In                         | OTHER <sup>-</sup> | TOOLS    |
| Applicant Login Only<br>Cick here to topin to the applicant portal and<br>review available emotioned compatibilities | you are having problems log | gging in ar need to change your | ePerf              | ormance  |

Once logged in, click the 'Go to ePerformance' link in the upper left-hand corner of your page

Note, you can access this link from any module and log in as any user type.

Once your Supervisor has 'Approved' the Mid-Year Check-In for you, you will see **'Employee** Acknowledgement of Mid-Year Check-In' in **'Your Action Items'.** This indicates that it is time to

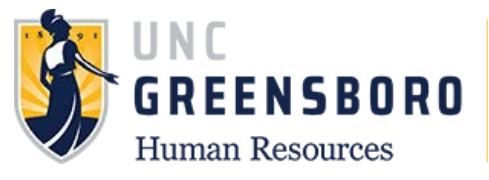

acknowledge that you and your supervisor had a Mid-Year meeting. During this meeting you and your employee will discuss the expectations contained within the Performance Plan, as well as the method(s) of evaluation you intend to use to conduct your assessment of work performance.

Note: You are not to 'Acknowledge' this step until 'After' the Mid-Year Check-In meeting took place.

| UNCG         | Home 1 Performance   Progress Notes                                              | Hello, Sam Log Out |
|--------------|----------------------------------------------------------------------------------|--------------------|
|              | Welcome to the Employee Portal, Sam Spartan                                      |                    |
| 🖆 My Reviews | Your Action Items                                                                |                    |
|              |                                                                                  |                    |
|              | Item A Description $\diamondsuit$                                                | Due Date 🔶 Status  |
|              | 2018-2019 SHRA Performance Plan for Sam Spartan Employee Acknowledgement of Plan | n/a Available      |

Once you open your Mid-Year Check-In, if no revisions have been made, and you have had your meeting with your supervisor, you will have the opportunity to **'Print'** or **'Acknowledge'** the Mid-Year Check-In. Note: There is no need to print your Plan as it will always be available for viewing in the **'My Reviews'** folder. However, if you wish to have a hard copy you can find the option under your blue **'Actions'** button. After you have acknowledged the Mid-Year Check-In, the next task in the appraisal process will go to your immediate supervisor.

| 2                            | Go to The University of North Carolina at Greensboro                                                                                                    | HR Suite PeopleAdmin     |
|------------------------------|----------------------------------------------------------------------------------------------------|--------------------------|
| UNCG                         | Home 1 Performance - Progress Notes                                                                                                    | Hello, Sam Log Out       |
| Sam Spartan                  | Plan for Sam Spartan                                                                                                    | ns - SHRA<br>Performance |
| Supervisor: Mary Minerva     | Print                                                                                                    | Plan                     |
| Position Description:        | The purpose of the Mid-Year Check-In is to acknowledge that you have received feedback from Acknowledge                                                                                                    | Review Status: Open      |
| Department: UNC - Greensboro |                                                                                                    | Evaluation Type:         |
| •                            | Use the comment section at the bottom of your page to provide any relevant information regarding your Mid-Year                                                                                                    | Annual                   |
|                              | Check-In. Click "Acknowledge" to move the plan to the next step.                                                                                                    | Program Timeframe:       |
| Overview                     |                                                                                                    | 04/12/18 to -            |
| Plan                         | Institutional Goals                                                                                                    | Last Updated: April      |
| Fian                         | The University of North Carolina System has established five institutional goals for all University SHRA employees an                                                                                                   | 20, 2018 13:56<br>id an  |
| Supervisor Evaluation        | additional Institutional goal for supervisors. The institutional goals provide a comprehensive appraisal platform that co                                                                                               | Vers Last Completed      |
|                              | every aspect of an employee's performance in his or her role.                                                                                                    | Step: Mid-Year Check-    |
| Approvals &                  | 1. Familiarize yourself with each institutional goal and the "meeting expectations" standard for each goal. Referen                                                                                                    | ice the                  |
| Acknowledgements             | Institutional Goals Guidance Table.                                                                                                    | Acknowledgement          |
|                              | 2. Review the institutional goals with each employee. Discuss these goals in relationship to the duties on the     employee's position description. Browide additional clarification of specific expectations as peeded |                          |
| 🖆 My Reviews 💙               | <ol> <li>Assign a weight to each institutional goal based on its relevance and importance to the employee's position. Ea</li> </ol>                                                                                     | ach Asknowledgement      |
|                              | goal must be at least 5%. The total weight of the institutional goals must equal 50%                                                                                                    | Acknowledgement          |

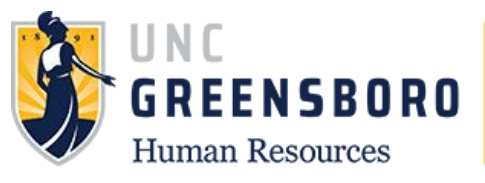

To return to the SpartanTalent ePerformance Management site, click the 'Go to the University of North Carolina at Greensboro HR Suite' button in the top right- hand corner.

| <b>D</b> |                                     | Go to The University of North Carolina at Greensboro HR Suite PeopleAdmin |
|----------|-------------------------------------|---------------------------------------------------------------------------|
| UNCG     | Home 3 Performance - Progress Notes | Hello, <b>Mciver Log Out</b>                                              |
|          |                                     |                                                                           |

#### **Employee Acknowledgement of Appraisal**

To acknowledge your SHRA Annual Performance Appraisal, log into SpartanTalent ePerformance Management (<u>https://spartantalent.uncg.edu/hr/sessions/new</u>) using your UNCG login credentials.

| UNCGjobsearch Log In                                                                                                  | UNCG Aut                                                         | hentication                          | ••• Hire     |
|----------------------------------------------------------------------------------------------------|------------------------------------------------------------------|--------------------------------------|--------------|
|                                                                                                    | UNCGiobsear                                                      | rch Secure Login                     | 🔊 Hire       |
| THE UNIVERSITY of NORTH CAROLINA                                                                                      | Username:                                                        | Username                             | Positions    |
| UNCG User Login Only<br>Click here to login with your UNCG usemanne                                                   | Password:                                                        | Password                             |              |
| Bequest or Update an account                                                                                          |                                                                  | Sign In                              | OTHER TOOLS  |
| Applicant Login Only<br>Click here to login to the applicant portal and<br>review available employment opportunities. | If you are having problems log<br>password, visit redet unog edu | aging in or need to change your<br>a | ePerformance |

Once logged in, click the 'Go to ePerformance' link in the upper left-hand corner of your page

#### Note, you can access this link from any module and logged in as any user type.

When you reach the UNC Greensboro Employee Portal, the first screen you will see is **'Your Action Items'**. This will be a list of items that require your attention. Note any 'Due Date(s)' indicated.

'Item' indicates the review type (Annual, Off-Cycle Review, etc.) 'Description' indicates the current process step and/or required action. To review your supervisor's evaluation of your performance, select the description title that reads 'Employee Acknowledgement of Appraisal'.

|          |                              | Go to The University of North Carolina at | Greensboro SpartanTalent Suite | PeopleAdmin        |
|----------|------------------------------|-------------------------------------------|--------------------------------|--------------------|
| UNCG     | Home 1 Performance - Pr      | ogress Notes                              | ł                              | Hello, Sam Log Out |
|          | Welcome to the Employ        | ee Portal, Sam Spartan                    |                                |                    |
| Serviews | Your Action Item             | s                                         |                                |                    |
|          | Start typing to search       |                                           |                                |                    |
|          | Item                         | Description                               | 🔶 🛛 Due Date                   | Status 🔶           |
|          | 2018-2019 SHRA Performance P | lan for Sam Spartan Employee Acknowledgme | nt of Appraisal n/a            | Available          |

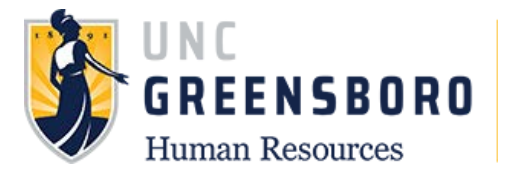

When you choose **'Employee Acknowledgement of Appraisal'** the following screen will appear. You will see your overall rating on the right- hand side of your screen. If you have overall ratings of 'Exceeding Expectations' and have a disciplinary action on file, the highest overall rating you can achieve is 'Meeting Expectations'

In the blue box there is information about the acknowledgement process as well as your grievance rights with regards to your evaluation.

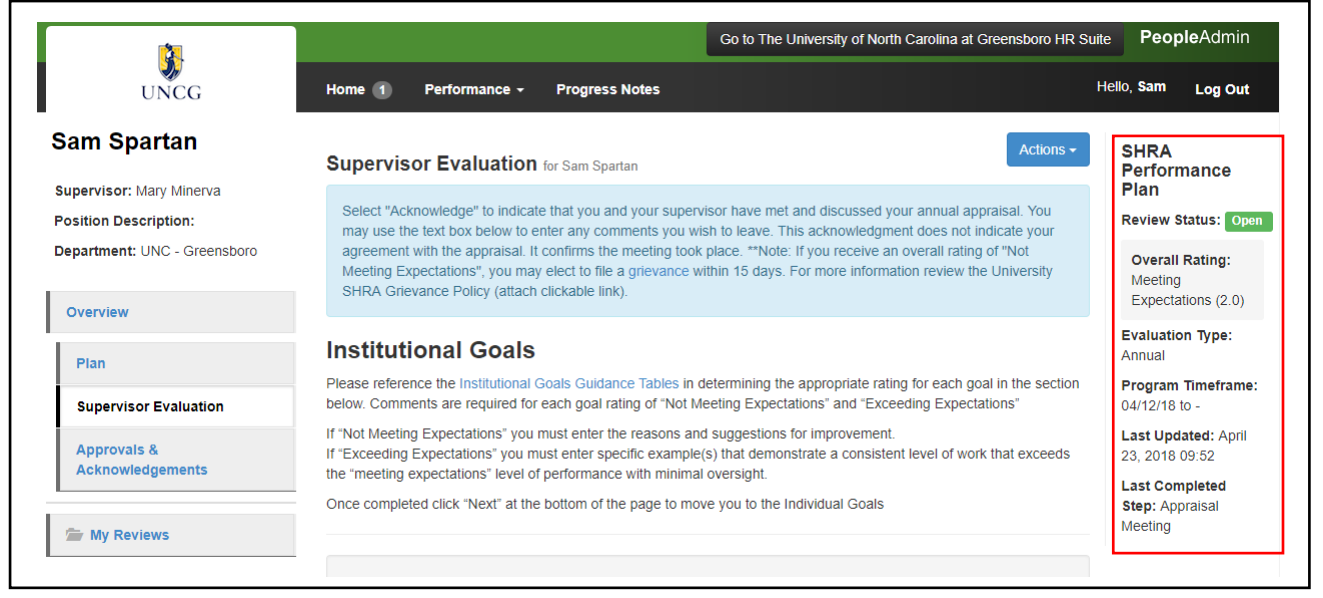

When you have completed a review of your evaluation information, type any comments as necessary in the 'Comments' box and click the **'Acknowledge'** button at the bottom of the page. Choosing the **'Acknowledge'** button indicates that you have reviewed your evaluation and the documented work assessment has been discussed with you.

Note: Choosing 'Acknowledge' brings the Evaluation review process to successful completion.

| Com | nment | ₩ <u>Check spelling</u> |
|-----|-------|-------------------------|
|     | li    |                         |
|     |       | Acknowledge             |

Once you have acknowledged your evaluation, the screen below will appear. On this screen, you may review your Plan, your Approvals and Acknowledgements, and add Progress Notes.

If you would like to print your appraisal you can click on the '**Approvals & Acknowledgements'** link on the left of the navigation page. On the next screen, choose **Employee Acknowledgement of Appraisal'** and print.

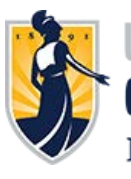

## J N L G R E E N S B O R O Human Resources

| UNCG                                                                          | Home Performance - Progress Notes             |                                     |             |                |          | Helo, Sam Log Ou                                                    |
|-------------------------------------------------------------------------------|-----------------------------------------------|-------------------------------------|-------------|----------------|----------|---------------------------------------------------------------------|
| am Spartan                                                                    | Your acknowledgement was recorded             |                                     |             |                |          | 3                                                                   |
| pervisor: Mary Minerva<br>isition Description:<br>epartment: UNC - Greensboro | Task                                          | Task Owner 6                        | Date Opened | Date Completed | Due Date | SHRA Performance Plan                                               |
| Overview                                                                      | Supervisor Creates Plan                       | Mary Minerva<br>Supervisor          |             | 2018-04-16     |          | Overall Rating: Meeting<br>Expectations (2.0)                       |
| Pian                                                                          | 2 Next Level Supervisor Approval              | Molver Manager<br>Reviewing Officer |             | 2018-04-16     |          | Evaluation Type: Annual<br>Program Timeframe: 04/12/18 to -         |
| Supervisor Evaluation                                                         | 3 Plan Review Meeting                         | Mary Minerva<br>Supervisor          |             | 2018-04-19     |          | Last Updated: April 23, 2018 10:51<br>Last Completed Step: Employee |
| Acknowledgements                                                              | 4 Employee Acknowledgement of Plan            | Sam Spartan                         |             | 2018-04-20     |          | Acknowledgment of Appraisa                                          |
| 🖙 My Reviews                                                                  | 5 Mid-Year Check-In                           | Mary Minerva<br>Supervisor          |             | 2018-04-20     |          |                                                                     |
|                                                                               | Employee Acknowledgement of Mid-Year Check-In | Sam Spartan                         |             | 2018-04-23     |          |                                                                     |
|                                                                               | 5 Supervisor Appraisal                        | Mary Minerva<br>Supervisor          |             | 2018-04-20     |          |                                                                     |
|                                                                               | 8 Next Level Supervisor Approves Appraisal    | Molver Manager<br>Reviewing Officer |             | 2018-04-23     |          |                                                                     |
|                                                                               | 9 Appraisal Meeting                           | Mary Minerva<br>Supervisor          |             | 2018-04-23     |          |                                                                     |
|                                                                               | Employee Acknowledgment of Appraisal          | Sam Spartan                         |             | 2018-04-23     |          |                                                                     |

#### Congratulations!

You have successfully completed all required process steps associated with the ePeformance evaluation process. To return to the SpartanTalent ePerformance Management site, click **the 'Go to the University of North Carolina at Greensboro HR Suite'** button in the top right- hand corner.

| 2.   |                                     | Go to The University of North Carolina at Greensboro HR Suite |
|------|-------------------------------------|---------------------------------------------------------------|
| UNCG | Home 3 Performance - Progress Notes | Hello, <b>Mciver Log Out</b>                                  |

#### **Using Progress Notes**

At any time after you have acknowledged your performance plan, you may use the Progress Notes functionality to track individual accomplishments, recognition, areas for improvement, and/or supervisor/employee coaching. Progress Notes are your personal records to assist with completion of the performance evaluation process. They are confidential and <u>are not viewable by your supervisor</u> <u>unless you choose to share your notes with them.</u> However, all documented items should be professional and performance-related.

To add Progress Notes, log into SpartanTalent ePerformance Management at (<u>https://spartantalent.uncg.edu/hr/sessions/new</u>) using your UNCG login credentials.

| UNCGjobscarch Log In                                                                                                | UNCG Aut                                                       | hentication                            | •••• Hire          |
|----------------------------------------------------------------------------------------------------|----------------------------------------------------------------|----------------------------------------|--------------------|
|                                                                                                    | UNCGjobsea                                                     | rch Secure Login                       | 🔊 Hire             |
| GREENSBORO                                                                                                    | Username:                                                      | Usemame                                | <li>Positions</li> |
| UNCG User Login Coly<br>Latin new to log in vary log u UNCU username<br>End cativor 3.                              | Password:                                                      | Patewood<br>Sign In                    |                    |
| the area of bothers an account                                                                                      |                                                                |                                        | OTHER TOOLS        |
| Applicant Login Only<br>Cinc here to bon to the applicant portal and<br>renew available enclosed enclosed enclosed. | If you are having problems to<br>pessions, visit reset uniqued | ngging in or need to change your<br>tu | ePerformance       |

Once logged in, click the **'Go to ePerformance'** link in the upper left-hand corner of your page. Note, you can access this link from any module and log in as any user type.

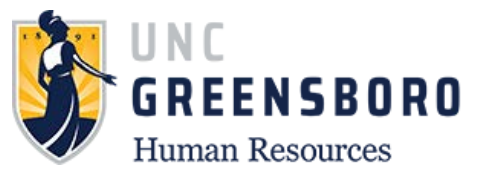

Once you are in your employee portal you will see **'Your Action Items'** please note if you have anything time sensitive in your portal that you have to address. You will see your **'Progress Notes'** tab at the top of your screen. Click it to bring up your progress notes entry window.

| 2          |                                  | Go to The University of N | orth Carolina at Greensboro HR | Suite Peop        | <b>le</b> Admin |
|------------|----------------------------------|---------------------------|--------------------------------|-------------------|-----------------|
| UNCG       | Home Performance - Progress No   | otes                      |                                | Hello, <b>Sam</b> | Log Out         |
|            | Welcome to the Employee Ports    | al, Sam Spartan           |                                |                   |                 |
| My Reviews | Your Action Items                |                           |                                |                   |                 |
|            | Search:                          |                           |                                |                   |                 |
|            | Item                             | Description<br>\$         | Due Date<br>≎                  | Status<br>≎       | Action          |
|            | You don't have any Action items. |                           |                                |                   |                 |
|            |                                  |                           |                                |                   |                 |

Your Progress Note screen looks like the image below. To create a new Progress Note, choose the blue **'Create Progress Note'** box to begin.

| UNCG         | Home Performance - Progress M | Go to Th      | ne University of North Carolina at | Greensboro HR Suite | PeopleAdmin<br>Sam Log Out |
|--------------|-------------------------------|---------------|------------------------------------|---------------------|----------------------------|
| 🚰 My Reviews | Progress Notes Search         | Q Advanced -  |                                    | Crea                | te Progress Note           |
|              | Title - Shared - Pro          | gram - Date - | Type - Author -                    | Employee -          | Ø.,                        |
|              |                               |               | Previous 1 Next                    |                     |                            |

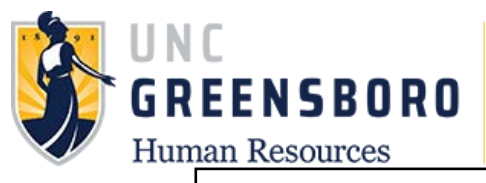

| Program <u>(</u> optional)                                                           |                                                                              |
|--------------------------------------------------------------------------------------|------------------------------------------------------------------------------|
| choose an option                                                                     |                                                                              |
| Employee*                                                                            |                                                                              |
| Sam Spartan                                                                          | Ŧ                                                                            |
| Type*                                                                                |                                                                              |
| Original Progress Note                                                               | Ŧ                                                                            |
| Title*                                                                               |                                                                              |
| Mentoring                                                                            |                                                                              |
| Comments*                                                                            |                                                                              |
| For the month of April I successfully me<br>that started in the file room and they a | nentored and trained the new employees<br>re able to now work independently. |
| Share this Progress N                                                                |                                                                              |
| Attachment -                                                                         |                                                                              |
|                                                                                      | Create                                                                       |

The progress notes box will ask you what program you wish to create the progress note for such as EHRA or SHRA. Required fields are '**Employee**', as you can only enter your name just choose yourself. '**Type'** of progress note, '**Title'** of your progress note (great job on..., thanks for the help on..., Etc.), and the '**Comments'** will allow you to enter your feedback.

Clicking on the **'Share this Progress Note'** will allow you to share your progress note with your supervisor if you choose, if you choose not to share the Progress Note it will remain invisible to the Supervisor and are only for your records.

You may also choose to support your Progress Note with any supporting attachments or documents.

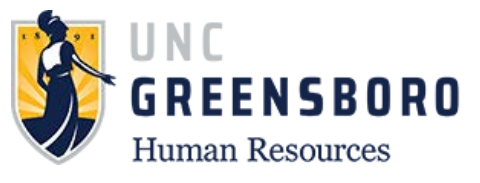

(**Note**: Progress Notes are not intended to serve as a formal disciplinary action – only documentation of performance-related issues and/or discussions. Formal disciplinary action must be initiated outside of this system and with the involvement of your Human Resources Business Partner).

When you are finished with adding your comments or supporting documentation, click the '**Create**' button at the bottom of the screen and you will see that your comments have been saved and will either be private to you or shared with your Supervisor.

|            |               |                    |                | Go         | to The University of North Ca | rolina at Greensbo | oro HR Suite Peop | o <b>le</b> Admin |
|------------|---------------|--------------------|----------------|------------|-------------------------------|--------------------|-------------------|-------------------|
| UNCG       | Home Pe       | rformance -        | Progress Notes |            |                               |                    | Hello, <b>Sam</b> | Log Out           |
| My Reviews | Mentoring cre | ated successfully. |                |            |                               |                    |                   | ×                 |
|            | Progress N    | lotes              |                |            |                               |                    | Create Pro        | ogress Note       |
|            | Search        |                    | Q              | Advanced - |                               |                    |                   |                   |
|            | Title ₊       | Shared -           | Program ₊      | Date 🗸     | Туре 🗸                        | Author -           | Employee -        | <i></i>           |
|            | Mentoring     | shared             | N/A            | 04/20/2018 | Original Progress Note        | you                | you               |                   |
|            |               |                    |                |            |                               |                    |                   |                   |

You may refer to your Progress Notes at any time by choosing the Progress Note drop down box and then highlighting the note you choose to review below.

Once you have chosen the Progress Note, you can 'Edit' or 'Delete' the note at any time you wish.

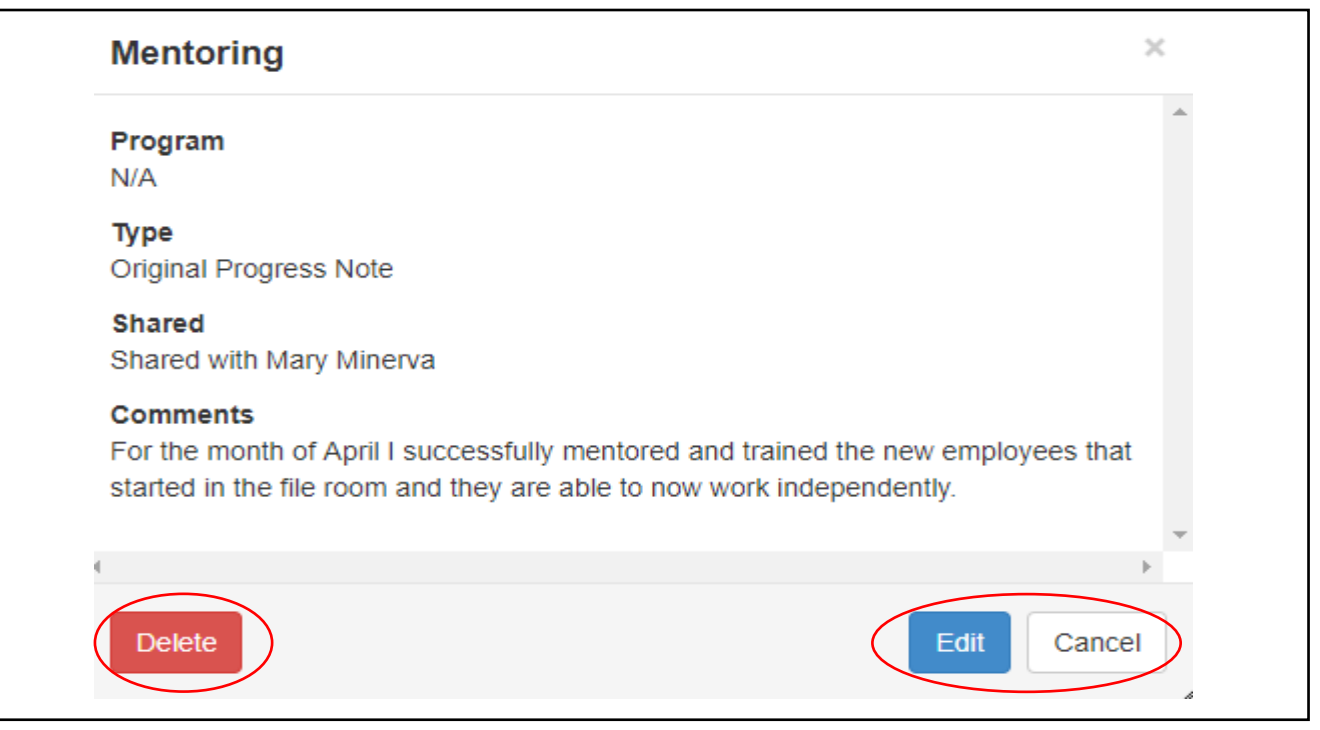

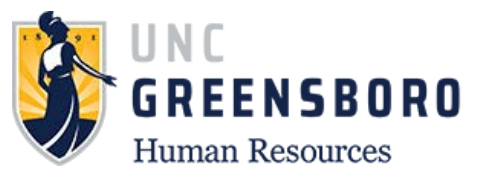

To return to the SpartanTalent ePerformance Management site, click the 'Go to the University of North Carolina at Greensboro HR Suite' button in the top right- hand corner.

|      |                      |                | Go to The University of North Carolina at Greensboro HR Suite PeopleAdmin |
|------|----------------------|----------------|---------------------------------------------------------------------------|
| UNCG | Home 3 Performance - | Progress Notes | Hello, <b>McIver Log Out</b>                                              |
|      |                      |                |                                                                           |

## **Off-Cycle Reviews**

Off-Cycle reviews are any performance reviews that specifically tell an employee how they would be rated at a specific time in the cycle that is not the annual performance appraisal. Off-Cycle reviews include transfer, employee requested, management driven, and other summary performance appraisals that are used to help keep the employee on track with meeting their goals and clearly state their current rating.

To view your Off-Cycle Review, , log into SpartanTalent ePerformance Management at (<u>https://spartantalent.uncg.edu/hr/sessions/new</u>) using your UNCG login credentials.

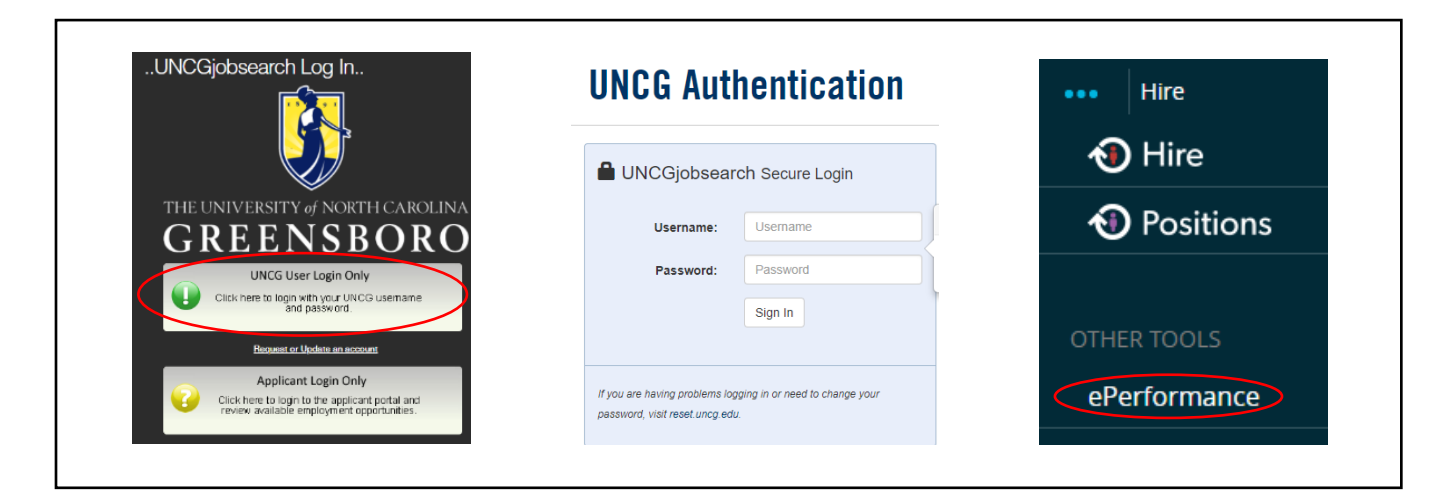

Once logged in, click the 'Go to ePerformance' link in the upper right-hand corner of your page

Note, you can access this link from any module and log in as any user type.

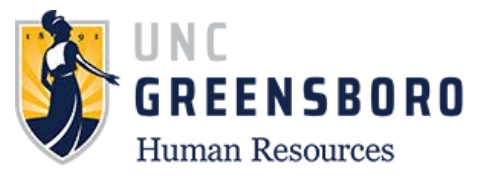

When you reach the UNC Greensboro Employee Portal, the first screen you will see is '**Your Action Items'**. This will be a list of items that require your attention.

To acknowledge the Off-Cycle Review for the performance cycle, select the description title that reads **'Employee Acknowledges Off-Cycle Review'** or click the **blue 'View'** button corresponding to the appropriate process step.

| 2          |                                  | Go to The University of North Carolin  |          |                   | <b>ple</b> Admin |
|------------|----------------------------------|----------------------------------------|----------|-------------------|------------------|
| UNCG       | Home 🚺 Performance 🗸             | Progress Notes                         |          | Hello, <b>Sam</b> | Log Out          |
|            | Welcome to the Employee          | e Portal, Sam Spartan                  |          |                   |                  |
| Ty Reviews | Vour Action Itoms                |                                        |          |                   |                  |
|            | Four Action items                |                                        |          |                   |                  |
|            | Search:                          |                                        |          |                   |                  |
|            | Item                             | Description                            | Due Date | Status            | Action           |
|            | *                                | \$                                     | \$       | \$                |                  |
|            | Off Cycle Review for Sam Spartan | Employee Acknowledges Off Cycle Review | ≎<br>n/a | ≎<br>Available    | View             |

Once the Off-Cycle Review is selected, the following screen will appear. Here you will view the following information.

| Supervisor: Mary Minerva                                 | Plan for Sam Spartan                                                                                                    | Off Cycle Review<br>Review Status: Open  |
|----------------------------------------------------------|----------------------------------------------------------------------------------------------------|------------------------------------------|
| Position Description:                                    | By acknowledging you agree that you have received this review and that you have been given the opportunity to include additional comments.                                                                                                    | Evaluation Type: Annual                  |
| Department: UNC - Greensboro                             | Off Cycle Review                                                                                                    | Last Updated: April 23, 2018 11:51       |
| Overview                                                 | To document multiple off-cycle reviews throughout the performance cycle please click the "Add Entry" button.<br>Clicking Complete will send the review to the employee.                                                                                                    | Last Completed Step: Off Cycle<br>Review |
| Plan                                                     |                                                                                                    |                                          |
| Supervisor Evaluation<br>Approvals &<br>Acknowledgements | Review Type<br>Employee Requisited<br>Please explain how the<br>employee has                                                                                                    |                                          |
|                                                          | progressed using diffs     cycle and/or clarify     expectations for the     remainder of the cycle.     Employee needs to improve his skills in the areas of Expertise and Customer Orientation. He is often not attentive to the needs of the customer and after being in this position for 6 months, is skill not     incovideable of general difference policies/procedures or where to locate them. Also, he is not tamiliar enclugh with the units within Human Resources to correctly direct customers.     By the next review, the employee needs to become familiar with the policies, and procedures of the department. In order to assist in gaining this knowledge I expect the following to be completed:     -Review of specific Policies as assigned by the Supervisor     -Take training on effective Customer Server Entringes and David Policies as outlined with the Learning and Development Department at the University.     -Heel our "Customer Oriented" goals by addressing customers in a timely manner (i.e. when they enter the office, when the phone ings, return email/voicemall ASAP If possible but no later than 24 hours). |                                          |
|                                                          | Today's Date<br>2018-04-23                                                                                                    |                                          |
|                                                          | Comment P Chick acting                                                                                                    |                                          |
|                                                          |                                                                                                    |                                          |

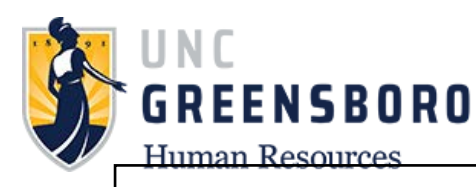

When you are done reviewing your Off-Cycle Review information, type in any comments as necessary in the 'comments' box and click the **'Acknowledge'** button at the bottom of the page. Choosing the 'acknowledge' button indicates that you have reviewed your Off-Cycle comments and understand both your work expectations and the evaluation methods which will be used to assess your performance.

| Comment | 🍄 <u>Check spelling</u> |
|---------|-------------------------|
|         | Acknowledge             |

Clicking 'Acknowledge' will send this task back to your immediate supervisor for additional entries if they choose to log them throughout the year.

Note: There is one mandatory 'Off-Cycle' review due and that is the 'Mid-Year Check-In'. You may request additional Off-Cycle reviews provided it has been longer than 60 days from your last review.

#### **Quarterly Probationary Review**

The **'Probationary Quarterly Review'** is a required Off-Cycle review for new employees (probationary and time limited). The manager/supervisor must conduct quarterly performance reviews during the first 12 months of employment.

If the performance plan has not been established by Oct. 1 for a probationary or time limited employee, during the employee's first performance appraisal cycle, then the employee shall have an extended performance cycle and shall receive a first annual performance appraisal at the end of the next cycle.

To view your Probationary Quarterly Review, log into SpartanTalent ePerformance Management at (<u>https://spartantalent.uncg.edu/hr/sessions/new</u>) using your UNCG login credentials.

| UNCGjobsearch Log In                                                                                                  | <b>UNCG</b> Authentication                                                                      | •••• Hire    |
|----------------------------------------------------------------------------------------------------|-------------------------------------------------------------------------------------------------|--------------|
|                                                                                                    | UNCGjobsearch Secure Login                                                                      | 🔊 Hire       |
| THE UNIVERSITY OF NORTH CAROLINA.                                                                                     | Username: Username                                                                              | Positions    |
| UNCG User Login Only<br>Click here to login weth your UNCC usemane                                                    | Password: Password                                                                              |              |
| Brogenit or Updete an account                                                                                         | Sign In                                                                                         | OTHER TOOLS  |
| Applicant Login Only<br>Click here to login to the applicant portal and<br>review available employment opportunities. | If you are having problems logging in or need to change your<br>password, visit reset uncg.edu. | ePerformance |

Once logged in, click the 'Go to ePerformance' link in the upper left-hand corner of your page

Note, you can access this link from any module and log in as any user type.

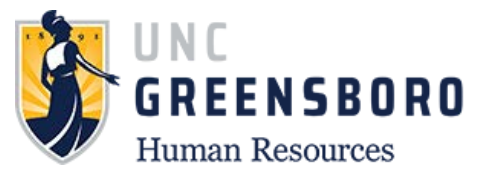

When you reach the UNC Greensboro Employee Portal, the first screen you will see is '**Your Action Items'**. This will be a list of items that require your attention.

To view your Probationary Quarterly Review for the performance cycle, select the description title that reads **'Probationary Quarterly Review'.** 

| 2.                            | Go to The Univ                                | Go to The University of North Carolina at Greensboro SpartanTalent Suite |          |                   |
|-------------------------------|-----------------------------------------------|--------------------------------------------------------------------------|----------|-------------------|
| UNCG                          | Home 1 Performance - Progress Notes           |                                                                          | н        | ello, Sam Log Out |
|                               | Welcome to the Employee Portal, San           | ו Spartan                                                                |          |                   |
| Transformed Stress My Reviews | Your Action Items                             |                                                                          |          |                   |
|                               | Ştart typing to search                        |                                                                          |          |                   |
|                               | ltem                                          | Description                                                              | Due Date | Status 🔶          |
|                               | Probationary Quarterly Review for Sam Spartan | Probation Quarterly Review                                               | v n/a    | Available         |

Once you have selected 'Probationary Quarterly Review' you can read the Quarterly Review notes given by your Supervisor. You will have the option at the bottom of the review to enter comments if you choose to do so or you can simply 'Acknowledge' the review.

Note: By clicking **'Acknowledge'** will close out the process for this review. Once closed it can only be reopened by an HR Administrator.

Probationary Employees: To align with State policy, SHRA probationary employees must receive quarterly performance reviews (4 in total with the first one to align within the first 90 days of employment) in addition to the standard annual performance appraisal for the cycle ending March 31. These reviews do not require individual or overall ratings, just brief written comments.

It is **not** recommended that you 'Acknowledge' the Probationary quarterly review if you have not had communication with your supervisor prior to submission.

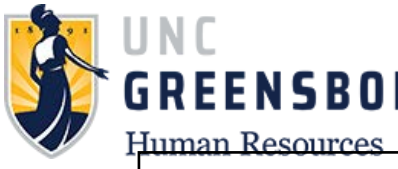

GREENSBORO

| Sam Spartan                     | Supervisor Evaluation for Sam Spartan                                                                                                    | Actions  Probationary Quarterly                                                                                                    |
|---------------------------------|----------------------------------------------------------------------------------------------------|----------------------------------------------------------------------------------------------------|
| Supervisor: Mary Minerva        | By acknowledging, you agree that you have received this review and that you                                                                                                    | have been given the opportunity                                                                                                    |
| Position Description:           | to include additional comments.                                                                                                    | Open                                                                                                    |
| Department: UNC - Greensboro    | I understand that my acknowledgment does not imply agreement with the st<br>Performance document.                                                                                                    | atements made in this Evaluation Type:<br>Annual                                                                                                    |
| Overview                        | Probation Quarterly Review                                                                                                    | Program<br>Timeframe:                                                                                                    |
| Supervisor Evaluation           | Based on your expectations at this point in the Performance Cycle, please docur                                                                                                    | nent employee's job performance. 03/16/18 to -                                                                                                    |
| Approvals &<br>Acknowledgements |                                                                                                    | Last Updated; June<br>25, 2018 10:01                                                                                                    |
| The My Reviews                  | Today's Date                                                                                                    | Last Completed<br>Step: Probation<br>Quarterly Review                                                                                                    |
|                                 | 2018-06-25                                                                                                    |                                                                                                    |
|                                 | Please explain how the employee has progree<br>quarter and/or clarify expectations for the re-<br>probationary period.<br>Sam continues to make excellent progress with integrating with higher educe<br>day activities on the University. I would like to see more progress with bannee<br>do within the program. When it comes to dealing with incoming students or<br>respect and professionalism. Sam also works well with his peers and is a pos | ssed during this<br>mainder of the<br>ation and settling into the day to<br>r and understanding what codes<br>faculty, all are treated with<br>itive influence on the office. |
|                                 | Comment                                                                                                    | Scheck spelling                                                                                                    |
|                                 |                                                                                                    |                                                                                                    |
|                                 |                                                                                                    |                                                                                                    |

To return to the SpartanTalent ePerformance Management site, click the 'Go to the University of North Carolina at Greensboro HR Suite' button in the top right- hand corner.

| <b>0</b> . |                        | c              | Go to The University of North Carolina at Greensboro HR Suite | Peopl  | eAdmin  |
|------------|------------------------|----------------|---------------------------------------------------------------|--------|---------|
| UNCG       | Home 3 Performance - F | Progress Notes | Hello,                                                        | Mciver | Log Out |
|            |                        |                |                                                               |        |         |

This concludes the training for SHRA Employees for ePerformance. If you have any questions not covered in this training, please contact the Human Resource office at 336-334-5009 or you may submit a query by following: <u>https://uncg.qualtrics.com/jfe/form/SV\_7WIupIFY03m69w1</u>